## Käytä tätä ohjetta, jos sinulla on jo Wilma-tunnus

Jos sinulla ei ole Wilma-tunnusta, käytä kääntöpuolen ohjetta.

- 1. Kirjaudu Wilmaan omilla tunnuksillasi osoitteessa https://kotka.inschool.fi
- 2. Klikkaa pää ja ratas -kuvaketta ja valitse pudotusvalikosta Käyttöoikeudet

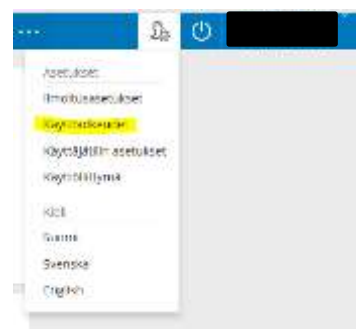

- 3. Klikkaa aukeavasta ikkunasta Lisää rooli
- 4. Laita täppä kohtaan "avainkoodi, esimerkiksi ABCDE-12345-EDCBA-67890" Lisää avainkoodi ja klikkaa Lisää
- 5. Jos sinulla on useampi avainkoodi, syötä seuraava tässä vaiheessa, Muutoin klikkaa *Seuraava*.
- 6. Täytä pyydetyt tiedot (oppilaan syntymäaika/henkilötunnus) ja klikkaa Seuraava
- 7. Tarkista tiedot ja klikkaa *Yhdistä.* Jos tiedoissa on virheitä, pääset palaamaan taaksepäin klikkaamalla *Edellinen*.
- 8. Roolien onnistuneesta lisäämisestä tulee ilmoitus. Klikkaa Takaisin etusivulle.
- 9. Kirjaudu uudelleen Wilmaan omilla tunnuksillasi ja valitse aloitusnäytöltä koulutulokas

|                              | Timanttiina Testi Virastokoulu, ALOITTAVAT |
|------------------------------|--------------------------------------------|
| Ryhmänohjaaja/Luokanvalvoja: |                                            |
|                              |                                            |

- 10. Klikkaa Lomakkeet (näytöllä ylhäällä vasemmalla)
- 11. Valitse lomake "Perusopetukseen ilmoittautuminen"

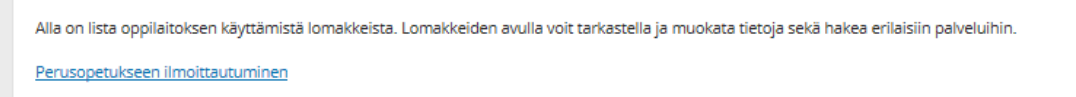

- 12. Täytä lomake ja klikkaa lopuksi "Tallenna lomake"
- 13. Tietojen tallentamisesta tulee ilmoitus.

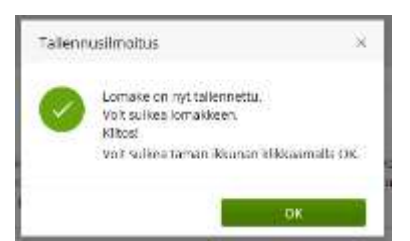

14. Kiitos! Voit kirjautua ulos Wilmasta tai jatkaa Wilman käyttöä muuten.